### ขั้นตอนการใช้งาน E-SERVICE

#### 1. เข้าหน้าเว็บหลัก https://www.chumsangks.go.th/index.php

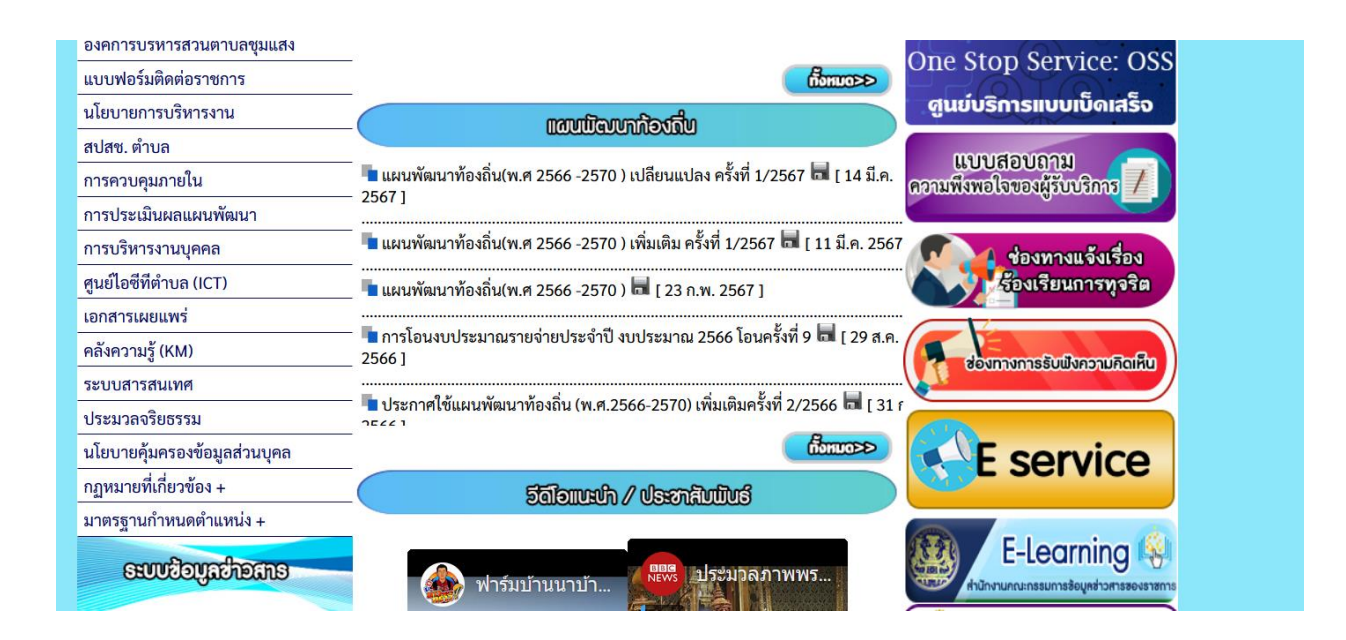

### 2. เข้าเมนู E-service ด้านขวามือ

| ଡ.      | USINGUSEUNU                                                                      |
|---------|----------------------------------------------------------------------------------|
|         | E-service                                                                        |
| นฐาน +  | ອ <b>ນເຄົ້າກາຮບຮາະກຣ</b> ູ້ຄວາມຕຳເນລາອູມແລເອ                                     |
|         | – จองคิวใช้บริการออนไลน์                                                         |
|         | <ul> <li>E-service องค์การบริหารส่วนดำบลชุมแสง</li> </ul>                        |
| านา     | <ul> <li>ร้องเรียนร้องทุกข์ Online</li> </ul>                                    |
|         | – สายดรงนายก                                                                     |
| adaaaaa | – สายตรงปลัด                                                                     |
|         | – กระดานเสวนา (ถาม - ดอบ)                                                        |
| i l     | – ระบบตรวจสอบสิทธิด้วยดนเอง                                                      |
|         | <ul> <li>ระบบตรวจสอบสิทธิสวัสดิการ</li> <li>ระบบตรวจสอบสิทธิสวัสดิการ</li> </ul> |

## 3 เข้าเมนู E-service องค์การบริหารส่วนตำบลชุมแสง แล้วลือกหัวข้อที่ต้องการ

|                        | E-service |                                                                        |      |                  |         |  |  |  |  |
|------------------------|-----------|------------------------------------------------------------------------|------|------------------|---------|--|--|--|--|
| ข้อมูลทั้งหมด 8 รายการ |           |                                                                        |      |                  |         |  |  |  |  |
| ลํ                     | ำดับที    | หัวข้อข่าว                                                             | ไฟล์ | วันที่ลงข่าว     | ผู้อ่าน |  |  |  |  |
|                        | 1         | แบบคำขออนุญาตก่อสร้างในพื้นที่ อบต.ชุมแสง อ.กระสัง จ.บุรีรัมย์         |      | [ 1 มี.ค. 2566 ] | 22      |  |  |  |  |
|                        | 2         | แจ้งซ่อมไฟฟ้าส่องสว่างสาธารณะในพื้นที่ อบต.ชุมแสง อ.กระสัง จ.บุรีรัมย์ |      | [ 1 มี.ค. 2566 ] | 20      |  |  |  |  |
|                        | 3         | แบบคำร้องบรรเทาสาธารณภัยออนไลน์ E-service                              |      | [ 1 มี.ค. 2566 ] | 14      |  |  |  |  |
|                        | 4         | แบบคำขอข้อมูลข่าวสาร                                                   |      | [ 1 มี.ค. 2566 ] | 16      |  |  |  |  |
|                        | 5         | แบบคำร้องขอรถฉีดน้ำ                                                    |      | [ 1 มี.ค. 2566 ] | 16      |  |  |  |  |
|                        | 6         | การขอใช้สถานที่/ห้องประชุม                                             |      | [ 1 มี.ค. 2566 ] | 17      |  |  |  |  |
|                        | 7         | ขออนุญาตขุดดินถมดิน                                                    |      | [ 1 มี.ค. 2566 ] | 20      |  |  |  |  |
|                        | 8         | แบบค่ำขอข้อมูลข่าวสาร                                                  |      | [ 1 มี.ค. 2566 ] | 16      |  |  |  |  |

กลับหบ้าที่แล้า

# 4 คลิกที่หัวข้อนั้นเพื่อเข้าไปกรอกข้อมูล หรือทำการ scan qr code

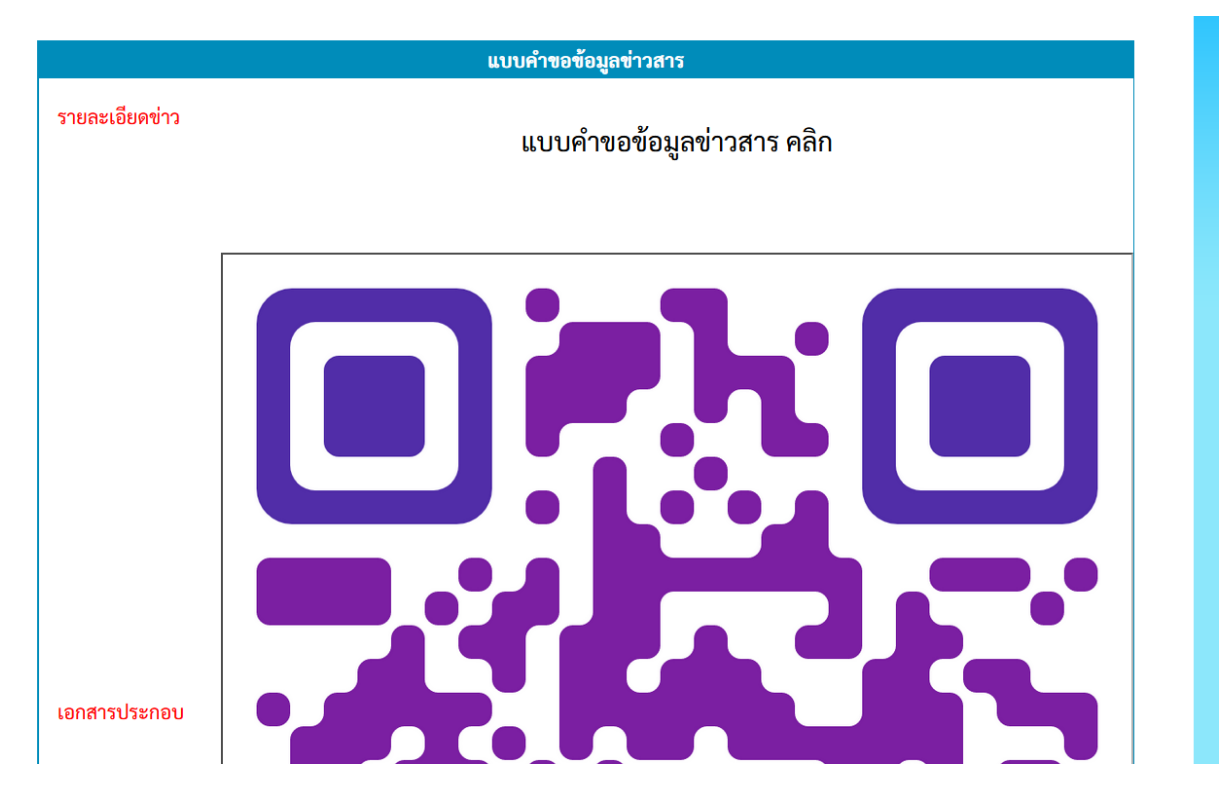

# 5. กรอกข้อมูลให้ครบถ้วน

| ศูนย์ข้อมูลข่าวสารของราชการองค์การบริหารส่วนตำบลชุมแสง    |  |
|-----------------------------------------------------------|--|
| ลงชื่อเข้าใช้ Googleเพื่อบันทึกการแก้ไข ดูข้อมูลเพิ่มเดิม |  |
| * ระบุว่าเป็นคำถามที่จำเป็น                               |  |
|                                                           |  |
| วันที่ยื่นคำขอ *                                          |  |
| วว ดด ปปปป                                                |  |
| 1 1                                                       |  |
|                                                           |  |
|                                                           |  |
| ชื่อ -นามสกุล *                                           |  |
| 62023/8/2300                                              |  |
|                                                           |  |
|                                                           |  |
| ที่อยู่ *                                                 |  |
| ดำตอบของคณ                                                |  |
|                                                           |  |
|                                                           |  |